# PAPAGO!"

# GOSaf€S820G/S830G系列 GPS測速預警行車記錄器

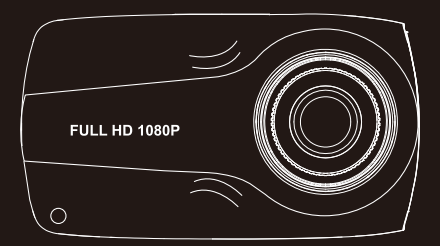

## 使用手冊 / User Manual

|   | <b>6b</b> |
|---|-----------|
|   | 333       |
| н | 3-5-      |

| 安  | 全及注意事項       |      | 1  |
|----|--------------|------|----|
|    | 警告           |      | 1  |
|    | 注意           |      | 2  |
| 產  | 品介紹          |      | 3  |
|    | 包裝內容         |      | 3  |
|    | 主機介面         |      | 4  |
| 安  | 裝指南          |      | 5  |
| -  | 安裝位置         |      | 5  |
|    | 安裝方式         |      | 6  |
|    | 記憶卡安裝        |      | 6  |
| 使  |              |      | .7 |
| -  | 開機           |      | 7  |
|    | 關機           |      | 7  |
|    | 按鍵功能         |      | 8  |
|    | 畫面圖示         |      | 9  |
|    | 錄影功能         |      | 10 |
|    | 拍照功能         |      | 10 |
|    | 播放功能         |      | 11 |
|    | PC 模式        |      | 11 |
|    | 里程電腦模式       |      | 12 |
|    | <b>刘</b> 體升級 |      | 13 |
| 襈  |              |      | 13 |
| 宿  |              |      | 10 |
| え  |              |      | 10 |
| 归劫 | /亦六小丁        |      | 19 |
| нΧ | 1手  17  17   | •••• | 19 |

## 安全及注意事項

# <u>小</u>警告

- 請勿濕手安裝或操作。
- ●請勿安裝在高濕度、有易燃易爆氣體、液體處,以及干擾駕 駛員視線或安全的區域。
- ●請勿長時間將主機暴露於高溫下的密閉車輛。
- 使用時請勿超過額定電壓。
- 當車輛熄火後,點煙器仍供電的使用者,在離開車子時,務 必將點煙器插頭拔起,以避免耗光電瓶內的電力,或造成其 他意外狀況發生。
- 產品、配件及包裝請遠離兒童!
- ●限用原廠車充線,本公司對他廠車充線造成的任何損害概不負責。
- ●請勿自行拆卸主機與車充線。
- 務必按照當地的法律法規來回收電池。

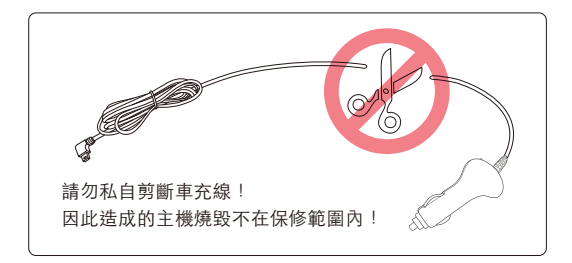

## <u>八</u>注意

- 不要用力按壓鏡頭。
- ●不要用錐子等尖銳物體刺戳主機及配件。
- 在關機過程中,請勿立即將記憶卡取出,避免檔案造成損毀。
- 建議使用 Class10 16GB以上的記憶卡。(最大支援 128GB)
- 首次使用記憶卡前,請務必在主機上將記憶卡格式化,以保 證記憶卡的讀寫穩定。
- 在系統升級過程中請勿斷電,以免造成無法開機等情況!
- ●本手冊的產品功能及內容如有變更,恕不另行通知。

## 產品介紹

包裝內容

- 主機
- 黏貼式支架
- 12-24V車充

## ● 使用手冊

● 保固卡

## 本產品包裝內容如有變更,恕不另行通知。

支援選購配件

- 防水後鏡頭
- 最大支援MicroSD記憶卡Class10 128GB

主機介面

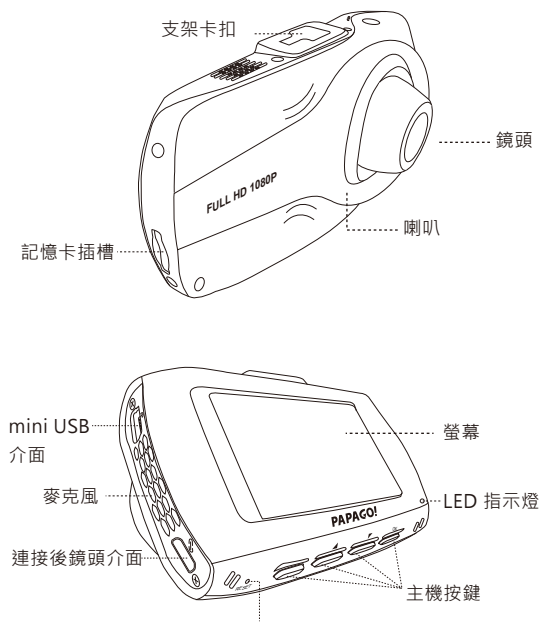

Reset 鍵

## 安裝指南

## 安裝位置

- 不要安裝在干擾駕駛員視線或安全的區域內。
- 盡可能安裝在靠近車內後視鏡附近,影像視野較佳處。
- 鏡頭拍攝位置處於雨刷清潔範圍內,確保雨天可清晰拍攝。
- 不要安裝在汽車安全氣囊活動範圍內。
- 不要安裝在汽車隔熱紙上,以免損毀汽車隔熱紙。
- 安裝位置需在不受汽車隔熱紙影響,或任何具干擾性的電 子產品周圍。

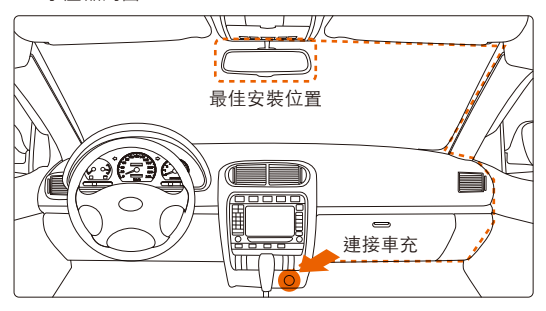

↓切勿把機器安裝在安全氣囊彈蓋上或安全氣囊的工作範圍 內。本公司對因車輛碰撞或汽車安全氣囊的問題而導致的 傷害或死亡不承擔任何責任。 安裝方式

- 雙手分別扶住主機與支架,將支架滑入主機上的支架卡扣。
- ② 選擇合適的位置,如後視鏡右側後方或者正中間,將支架上的3M 保護 貼紙撕掉,貼在前擋風玻璃上。(使用黏貼式支架,黏貼24/小時內不 得移動)
- ③ 調整主機拍攝角度,以螢幕顯示車頭居中為最佳。

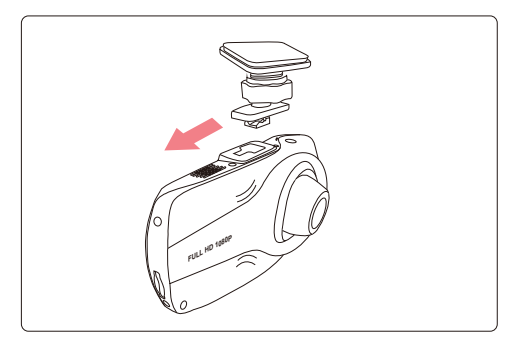

※安裝方式示意圖·僅供參考

## 記憶卡安裝

主機螢幕朝上,將記憶卡金屬面朝下,插入主機記憶卡插槽。

使用

開機

● 自動開機

將記憶卡插入主機記憶卡插槽,車充連接主機mini USB介面與汽 車點煙器,汽車發動,主機自動開啟。

關機

● 自動開機

主機電源開啟的狀態下,汽車熄火或拔掉車充線,主機即自動關機。

# 待主機電源完全關閉後,再拔取記憶卡,以避免記憶卡的檔案 損毀。

## 按鍵功能

- 錄影模式
  - ▲ 手動緊急錄影
  - ▲ 進入播放文件
  - ▲ 進入選單(長壓按鍵:將當前畫面拍照)
  - ○K 錄影模式 / 里程電腦 / 螢幕保護 (長壓按鍵:開啟 / 關閉錄音聲音)

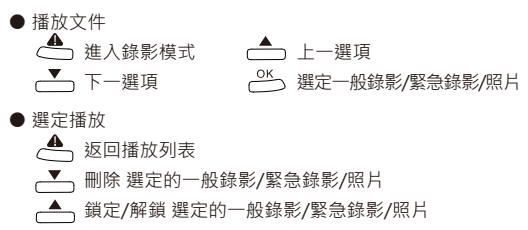

\_\_\_\_\_ 暫停/播放

選單模式

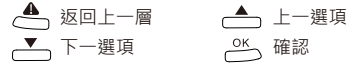

| 指示燈顏色 | 狀態  | 意 義  |  |  |
|-------|-----|------|--|--|
| 綠燈    | 熄 滅 | 錄影模式 |  |  |

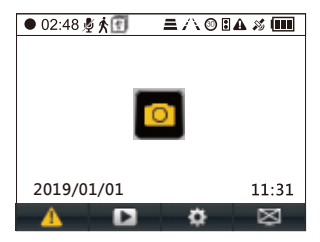

- ●02:48 :影像錄製中
  - ▶ :靜音模式
  - ★:移動偵測
  - 🗊:一秒一拍
  - ■:FCWS前車車距警示
  - ハ:LDWS車道偏移警示
  - ③:標誌辨識
  - ■:前車起步提醒
  - ▲:緊急錄影寫入
  - 15 : GPS狀態

○ : 拍照
 2021/01/01: 當前日期
 11:31: 當前時間
 ○ : 啟用緊急錄影寫入
 ○ : 進入播放清單
 : 進入選單設定
 : 進入模式切換

前車車距警示及車道偏移警示功能,僅支援單一鏡頭 方可使用,雙錄不支援此功能。

#### 錄影功能

- ●循環錄影
  - ○將記憶卡插入主機記憶卡插槽,主機接通電源後自動開始 循環錄影。
  - 每段循環錄影的時間長度為五分鐘。
  - MicroSD卡空間不足時,循環錄影會自動覆蓋舊檔。

## 緊急錄影

 自動緊急錄影

G-sensor開啟的狀態下,發生外力撞擊時,主機自動將 當前錄製的影像鎖定,避免影像在循環錄影中被覆蓋。

## 

○ 手動緊急錄影 在影像錄製的過程中,按下主機上" ▲ " 鍵,可將 當前錄製的影像鎖定,避免影像在循環錄影中被覆蓋。

## 緊急錄影並非不會覆蓋,請不定時備份重要的影片。

## 拍照功能

●錄影中拍照

○ 在影像錄製的過程中·長按 " "鍵·即可將當前錄 製影像的書面拍照。

#### 播放功能

- 在錄影模式下,按下 "▲" 鍵,進入影像播放文件。選擇一般錄影/緊急錄影/照片,按下 " <sup>○K</sup> "鍵即可進入播放列表。
- 在播放檔案選定下·按下" ▲ "鍵·可選擇刪除當下 播放的檔案。

## ⚠️圖示" 🔒 "表示該檔案已經被鎖定保護。

## /! 已鎖定保護的檔案無法刪除,請解除鎖定後再操作。

## PC 模式

- 可使用USB線連接主機與桌上型電腦
  - 用 USB連接線連接主機和電腦。
  - ② 主機自動開啟,螢幕顯示 USB 連接圖。
  - ③ 電腦偵測到"抽取式磁碟"。
  - ④ 打開抽取式磁碟中的PAPAGO資料夾 · 其中有三個資料夾 分別為:

/EMERGENCY (緊急錄影檔)

- /PHOTOS (照片檔)
- /VIDEOS(循環錄影檔)
- ⑤ 可將所需的檔拷貝到電腦中。

## 里程電腦模式

主機畫面可切換里程電腦模式,當車輛行駛時立即顯示當前車 速與方位,並計算累積里程數值,顯示於主機畫面中。.

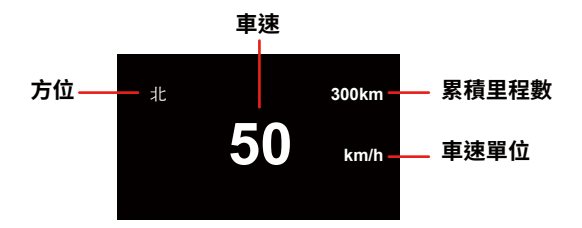

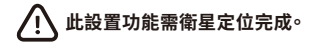

## 韌體升級

- ① 登入 PAPAGO 官網: tw.papagoinc.com
- ② 進入"支援服務-更新下載 行車記錄器"
- ③ 對應型號,將最新韌體檔下載並解壓至記憶卡根目錄。
- 複製完成後,將記憶卡插入主機記憶卡插槽。
- ⑤ 插上電源,主機LED 指示燈閃爍,升級開始。
- ⑥ 更新完成後主機自動重新開機。
- ⑦ 第一次請使用主機,進行格式化記憶卡,並進入選單內執行恢復 原廠設置。
- ⑧ 請進入"選單 版本資訊"查看是否為最新版本。

更新內容若同時更新測速照相點及韌體檔,可以將下載 好的檔案全部放置記憶卡內,按照以上步驟即可更新。

## 選單

在錄影模式下,按下" ┏ "鍵,進入選單模式。

● GPS狀態

查看GPS定位狀態 · Fixed為定位成功/Searching為搜尋衛 星中。

錄影模式

 正常錄影:白天行車設定此模式錄影,可搭配獨家行車安全功 能,讓PAPAGO!的行車記錄器貼心提醒您路上的各種警示。

- 2. 一秒一拍:獨創"1秒1拍"停車秒錄。停車後,將行車記錄 器切換為秒拍模式,每秒抓拍一張畫面,比正常拍攝省下30 倍空間。1秒1拍模式下在停止操作主機約10秒後,主機則 自動關閉螢幕(螢幕關閉下,不影響拍攝),以隱蔽防賊。
- 3. 移動偵測:設置此功能開啟後,主機將自動進入偵測狀態, 此狀態畫面若超過約 60 秒鐘不動,主機將停止錄影直到偵 測到錄製中的畫面發生改變後,主機將再次啟動錄影,依此 重複。移動偵測模式下在停止操作主機約 10 秒後,主機則 自動關閉螢幕(螢幕關閉下,不影響拍攝),以隱蔽防賊。

# 移動偵測及一秒一拍功能於停車熄火後,供電必需外接行 動電源,便可達到此功能的長時間作用。

- 行車安全: PAPAGO! 貼心為您打造,擁有安全的行車環境功能。
- 影像位置校正:調整機器上下的拍攝角度,將影像偵測區域 中線對準道路的消逝線。校正影像偵測區域,使影像辨識系 統更準確。
- 車道偏移警示:此功能開啟後·在時速60km/h以上即自行 作動偵測道路影像·辨識車道線正確位置·於車輪接近到車 道線時·以警示音和畫面提醒駕駛者·避免因疲勞駕駛或注 意力不集中所發生的危險。
- 前車車距警示:此功能開啟後,在時速60km/h以上即自行作 動偵測前車距離,於車輛距離過近即將碰撞時,以警示音和 畫面提醒駕駛者保持安全車距,避免跟車過近引發的危險。

4. 標誌辨識:此功能開啟後,可借助即時影像辨識技術,將偵 測到的限速標誌在錄影畫面中顯示,並同時發出語音(也可 選擇警示音)提醒駕駛者保持安全車速。

# 標誌辨識功能,在不同環境以及速限標誌架設的位置不同時,多少會產生誤判,提醒您標誌辨識為參考使用,實際速限請以實際路況為主。

- 5. 前車起步提醒:此功能開啓後,在您停駛10秒鐘後即啓動偵測, 當前方車輛駛離後,會立即發出警示音,貼心提醒您起步駕駛。
- 疲勞駕駛警示:此功能開啓後,可自行定義設定階段性鬧鐘, 定時提醒您休息一下再上路。
- 7. 開燈提醒:此功能開啓後·當行駛環境光線不足的情況下(例如: 進入隧道或地下室)·以警示音提醒您·並於螢幕中顯示警示的圖 片。
- 8. 測速照相提示:此功能開啟後,當GPS定為完成後,行駛經過固定式測速照相點,會將偵測到的固定式測速照相點,在錄影畫面中顯示,並同時發出語音(也可選擇警示音)提醒駕駛者減速並注意安全車速。
- 超速警示:此功能開啟後,當您行駛超過設定時速,可設定 語音提示。

音量設定

設置系統音量大小。可選擇:20%、40%、60%、80%、 100% 或關閉。

- 錄音開關
   設置錄影時是否同時錄製聲音。
- EV 值

在不同光線下,可以通過調整 EV 值獲得較佳拍攝效果。 可設置從-1到+1之間的不同數值。

/! 若選購後鏡頭,前後鏡頭則可單獨調整EV值。

 錄影解析度 設置錄製影像的解析度。可選擇解析度: 單鏡頭:
 1920x1080P 30FPS、1280x720P 60FPS、 1280x720P 30FPS
 雙鏡頭:
 1080,1080 30FPS、1080,720 30FPS

●後鏡頭設定
 可選擇正常、翻轉(影像上下翻轉)、鏡像(影像左右翻轉)
 翻轉+鏡像

螢幕顯示方式

單鏡頭: 前鏡頭 雙鏡頭: 前鏡頭、後鏡頭、畫中畫

 
 設置後鏡頭翻轉,除了於螢幕中的影像作上下翻轉外, 影片存檔格式,也為上下翻轉存檔。

 設置後鏡頭鏡像,僅於螢幕中的影像作左右翻轉外, 影片存檔格式,並非左右翻轉。

#### 碰撞靈敏度

設置主機自動緊急錄影的靈敏度。

- 時間設定
   設置系統的日期/時間。
- 時區

設置系統的時區。

- 螢幕保護
   設定螢幕自動關閉時間。
- 影片內嵌資訊
   設置錄影時是否同時標記日期及定位後車速資訊。
- 系統語言 設定系統顯示的語言。
- 格式化記憶卡
   此操作會刪除記憶卡上的所有資料。

## 🕂 此操作無法復原,請備份好重要檔案後再執行此操作。

- 格式化提示
   設置提示格式化的時間。
- 恢復原廠設置
   恢復各項設置至出廠時的預設值。
- 版本資訊

查看主機當前韌體版本資訊。

## 實用資訊

#### 清潔與保存

- ●若主機鏡頭附著異物,請勿用手指直接接觸鏡頭表面,避免 影響鏡頭拍攝效果。
- ●若異物進入機器,請與我們聯繫,請勿自行拆卸主機與車充。
- ●長時間離開車輛時,請取下機器,拔下車充。
- ●避免將機器放置在潮濕或高溫、低溫的地方。
- 為了保證記憶卡的性能,長時間不使用機器時,請取出記憶卡。

## 故障排除

#### ● 無法開機

○ 確認主機是否供電。

- ●錄影秒數沒有正常讀秒
  - 檢查記憶卡是否為16GB容量以上。
  - 檢查記憶卡是否為低速卡,請確保Class 10以上。
  - 記憶卡已毀損,請與記憶卡供應商連絡。
- 螢幕不顯示正在拍攝的影像
  - ○錄影模式下,確認是否已關閉螢幕顯示。按下 "○K"
     鍵,開啟螢幕顯示。
  - 螢幕是否設置螢幕保護裝置。可於"選單-螢幕保護"中 更改螢幕設置。
- 主機無法播放影像
  - 〇 確認是否在電腦上更改過記憶卡的影像或照片的檔案名或 者資料夾名稱。
  - ○記憶卡內的影像或照片是否經過電腦處理,或者是非主機 錄製的影像或照片。
  - ○記憶卡已損壞。

#### ● 記憶卡已滿

- 從主機刪除不需要的影像 / 照片。
- ○將記憶卡放到電腦上,刪除不需要的影像/照片。
- 格式化記憶卡。

## 刪除及格式化記憶卡後,資料無法恢復。請備份好影像 或照片後再操作。

若以上內容仍未解決您的問題,請與經銷商或本公司聯繫。

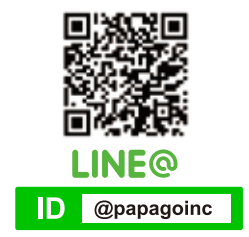

研動科技股份有限公司 公司地址:114台北市内湖區港墘路200號4樓 客服專線:02-2659-3008 傳真號碼:02-8751-1323 官方網站:tw.papagoinc.com 客服LINE@ ID:@papagoinc

## 限用物質含有情況標示聲明書

| 設備名稱:行車紀錄器<br>Equipment name                                                                       |                                                |                      |                          |                                                      |                                                  |                                                             |  |  |  |
|----------------------------------------------------------------------------------------------------|------------------------------------------------|----------------------|--------------------------|------------------------------------------------------|--------------------------------------------------|-------------------------------------------------------------|--|--|--|
|                                                                                                    | 限用物質及其化學符號                                     |                      |                          |                                                      |                                                  |                                                             |  |  |  |
|                                                                                                    | Restricted substances and its chemical symbols |                      |                          |                                                      |                                                  |                                                             |  |  |  |
| 單元                                                                                                 | 鉛<br>Lead<br>(Pb)                              | 汞<br>Mercury<br>(Hg) | 顕<br>Cadmiu<br>m<br>(Cd) | 六價絡<br>Hexavalent<br>chromium<br>(Cr* <sup>6</sup> ) | 多溴聯苯<br>Polybrominate<br>d<br>biphenyls<br>(PBB) | 多溴二苯醚<br>Polybrominate<br>d<br>diphenyl<br>ethers<br>(PBDE) |  |  |  |
| 電路板                                                                                                | 0                                              | 0                    | 0                        | 0                                                    | 0                                                | 0                                                           |  |  |  |
| 外殼                                                                                                 | 0                                              | 0                    | 0                        | 0                                                    | 0                                                | 0                                                           |  |  |  |
| 線材                                                                                                 | 0                                              | 0                    | 0                        | 0                                                    | 0                                                | 0                                                           |  |  |  |
| 液晶顯示器                                                                                              | 0                                              | 0                    | 0                        | 0                                                    | 0                                                | 0                                                           |  |  |  |
| 鏡頭                                                                                                 | 0                                              | 0                    | 0                        | 0                                                    | 0                                                | 0                                                           |  |  |  |
| 備考1. 1超出0.1 wt% 7及 1超出0.01 wt% 係指限用物質之百分比含量超出百分比含量<br>基準值。                                         |                                                |                      |                          |                                                      |                                                  |                                                             |  |  |  |
| Note 1 : "Exceeding 0.1 wt %" and "exceeding 0.01 wt %" indicate that the percentage content of    |                                                |                      |                          |                                                      |                                                  |                                                             |  |  |  |
| the restricted substance exceeds the reference percentage value of presence condition.             |                                                |                      |                          |                                                      |                                                  |                                                             |  |  |  |
| 備考 2. "O" 係指該項限用物質之百分比含量未超出百分比含量基準值。                                                               |                                                |                      |                          |                                                      |                                                  |                                                             |  |  |  |
| Note 2 : "O" indicates that the percentage content of the restricted substance does not exceed the |                                                |                      |                          |                                                      |                                                  |                                                             |  |  |  |
| percentage of reference value of presence.                                                         |                                                |                      |                          |                                                      |                                                  |                                                             |  |  |  |

備考 3. "-" 係指該項限用物質為排除項目。

Note 3 : The "-" indicates that the restricted substance corresponds to the exemption.

## 了解更多產品資訊 · 請至 PAPAGO! 官網 tw.papagoinc.com

V22.2.18